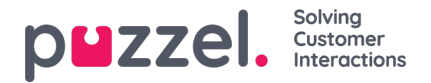

## Importing call logs

Historical information must be imported alongside date and time, in 15-minute intervals.

Up to one year can be imported.

Data can be imported in one of two ways (see example below):

- Time and Date separated
- Time and Date combined

Only one of these can be used.

The file must be a text file (for an example email: support@u-wfm.com).

|    | AutoSave 💽 | জ 🗄 হৃ        | e - =         |          |      |            |           |            |        |             |           |           |               |   |
|----|------------|---------------|---------------|----------|------|------------|-----------|------------|--------|-------------|-----------|-----------|---------------|---|
| F  | ile Hom    | e Insert      | Page Layout   | Formulas | Data | Review     | View      | Developer  | Help   | Q Sear      | ch        |           |               |   |
| Pa | Cut        | Calib         | ni<br>z u - D | - 11 - A | ■    | = <u> </u> | ≥ eb      | Wrap Text  |        | General     | • •.0 .00 | Condition | nal Format as | r |
|    | , 🔸 Forma  | t Painter     |               | ••••••   |      | = =   1    | = *=   63 | werge & Ce | nter * |             | ,00 →.0   | Formattin | g • Table •   |   |
|    | Clipboard  | 5             | Fon           | t        | rs.  |            | Alignment |            | 15     | Numb        | ber 5     | i.        |               |   |
| Δ. | -          | I X           | / fx          | Date     |      |            |           |            |        |             |           |           |               |   |
| -  | -          |               |               |          |      |            |           |            |        |             |           |           |               |   |
| 1  | A          | В             | С             | D        | E    | F          | G         | н          |        | I           | J         | K         | L             |   |
| 1  | Date       | Interval Time | Queue         | CV       | AHT  |            |           |            | Date/1 | Time        | Queue     | CV        | AHT           |   |
| 2  | 14/05/2018 | 00:00         | Queue 1       | 0        | 0    |            |           |            | 14/05  | /2018 00:00 | Queue 1   | 0         | 0             |   |
| 3  | 14/05/2018 | 00:15         | Queue 1       | 0        | 0    |            |           |            | 14/05  | /2018 00:15 | Queue 1   | 0         | 0             |   |
| 4  | 14/05/2018 | 00:30         | Queue 1       | 0        | 0    |            |           |            | 14/05  | 2018 00:30  | Queue 1   | 0         | 0             |   |
| 5  | 14/05/2018 | 00:45         | Queue 1       | 0        | 0    |            |           |            | 14/05  | /2018 00:45 | Queue 1   | 0         | 0             |   |
| 6  | 14/05/2018 | 01:00         | Queue 1       | 0        | 0    |            |           |            | 14/05  | 2018 01:00  | Queue 1   | 0         | 0             |   |
| 7  | 14/05/2018 | 01:15         | Queue 1       | 0        | 0    |            |           |            | 14/05  | 2018 01:15  | Queue 1   | 0         | 0             |   |
| 8  | 14/05/2018 | 01:30         | Queue 1       | 0        | 0    |            |           |            | 14/05  | 2018 01:30  | Queue 1   | 0         | 0             |   |
| 9  | 14/05/2018 | 01:45         | Queue 1       | 0        | 0    |            |           |            | 14/05  | 2018 01:45  | Queue 1   | 0         | 0             |   |
| 10 | 14/05/2018 | 02:00         | Queue 1       | 0        | 0    |            |           |            | 14/05  | 2018 02:00  | Queue 1   | 0         | 0             |   |
| 11 | 14/05/2018 | 02:15         | Queue 1       | 0        | 0    |            |           |            | 14/05  | 2018 02:15  | Queue 1   | 0         | 0             |   |
| 12 | 14/05/2018 | 02:30         | Queue 1       | 0        | 0    |            |           |            | 14/05  | 2018 02:30  | Queue 1   | 0         | 0             |   |
| 13 | 14/05/2018 | 02:45         | Queue 1       | 0        | 0    |            |           |            | 14/05  | 2018 02:45  | Queue 1   | 0         | 0             |   |
| 14 | 14/05/2018 | 03:00         | Queue 1       | 0        | 0    |            |           |            | 14/05  | /2018 03:00 | Queue 1   | 0         | 0             |   |
| 15 | 14/05/2018 | 03:15         | Queue 1       | 0        | 0    |            |           |            | 14/05  | 2018 03:15  | Queue 1   | 0         | 0             |   |

- 1. Click on 'Forecasting' in the top menu, then Import Call Logs' in the left menu.
- 2. Choose the campaign from the dropdown list.
- 3. Choose Yes or No (default = no) to state if the data is in a different time zone to the campaign.
- 4. If you are only importing one queue, choose it from the dropdown list, if you are importing multiple queues in to a single campaign, lease as '**Defined in File**'.
- 5. Click on 'Choose File' Navigate to the file to be uploaded and click Open'.
- 6. Choose the delimiter, in this case as from excel the delimiter is Tab. Click on Try Settings'.
- 7. If the file is setup correctly, an example will be shown.
- 8. Click 'My columns are correct'.
- 9. Then choose if the uploaded file has **combined** or **separate** Date and Time fields.
- 10. Choose the correct headings from the dropdown boxes and ensure the correct date and time format is selected. See the below example.

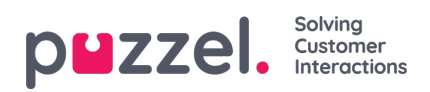

- 11. Click 'Attempt Import'.
- 12. If successful, the message 'Import Success' will be displayed.

| ≡ p <b>u</b> zzel. | E3 ③ 😫 Admin U-WFM                                                            |
|--------------------|-------------------------------------------------------------------------------|
| බ් Dashboard       | Forecasting Home   Forecasting                                                |
| 🔊 Forecasting 🔿    | Forecast Tags Import Call Logs                                                |
| Forecost<br>Togs   | Step 1<br>Select CSV file Step 2<br>Select Fields Step 3<br>Volidation Upload |
|                    |                                                                               |
| 🖩 Scheduling 🗸 🗸   | File Has Header Row                                                           |
| 🖗 Adherence 🗸 🗸    | Date Format DD/MM/YY T                                                        |
| 👌 Reporting 🗸 🗸    | Time Zone *                                                                   |
| 密 People V         | R Select File                                                                 |
| 🖏 Settings 🗸 🧹     | listtet                                                                       |
|                    | Please ensure that your file conforms to the options above                    |